## E Salem ISTATERSITY

navcenter@salemstate.edu Phone: 978.542.8000 Fax: 978.542.8520

# **Student Navigation Center**

## How to: Request an Enrollment Verification

1. Log into Navigator.

| & Salem 137475 RATE | ₹ Gi           | lest         |              | 1<br>1<br>1 |
|---------------------|----------------|--------------|--------------|-------------|
| Sign In             | Create Account | Account Help | Class Search |             |
|                     |                |              |              |             |

#### 2. Once at the Student Homepage, click on "Academic Records".

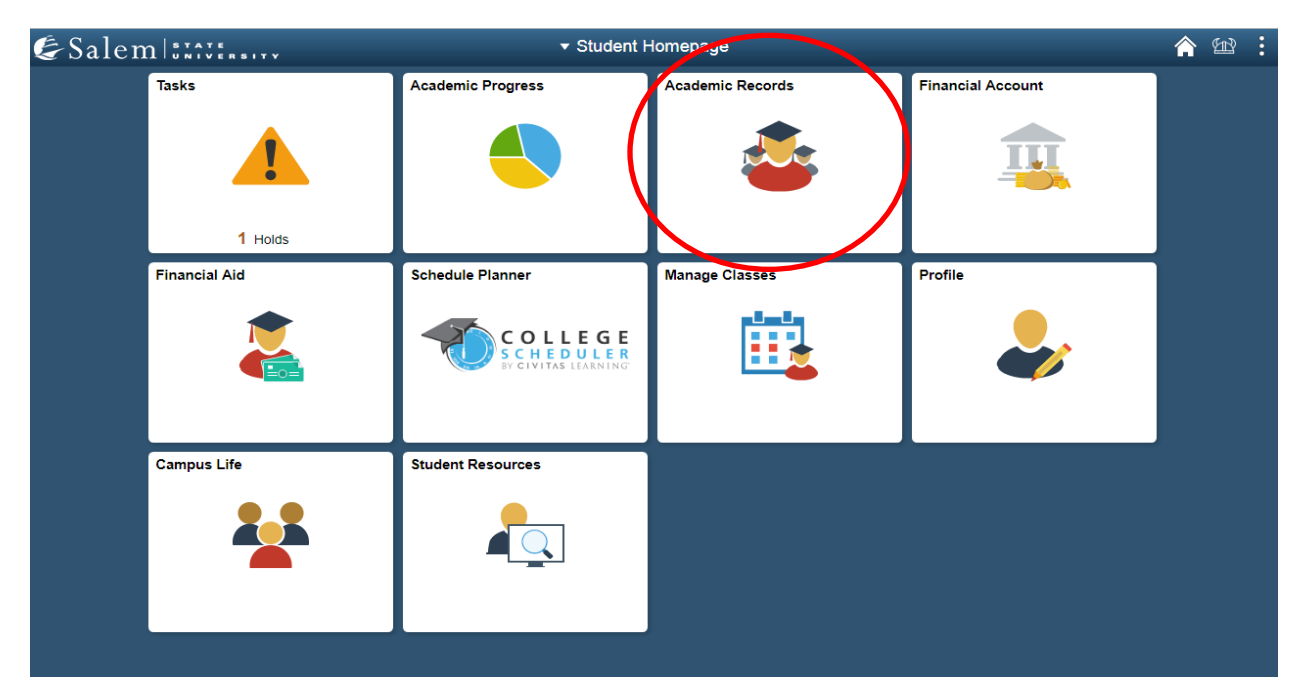

| <ul> <li>Student Homepage</li> </ul> |           | Course His             | story       |         |         | Â             | 12 I    |
|--------------------------------------|-----------|------------------------|-------------|---------|---------|---------------|---------|
| Course History                       | Course Hi | story                  |             |         |         |               |         |
| is View Grades                       | Ŧ         |                        |             |         |         |               | 11 rows |
| Tiew Unofficial Transcript           | Class ◇   | Description $\Diamond$ | Term 🗘      | Grade 🗘 | Units 🛇 | Status 🛇      |         |
| Request Official Transcript          | ACC 106   | FINANCIAL ACCOUNTING   | Fall 2019   |         | 3.00    | 🛧 Planned     |         |
| View Transfer Credit Report          | HST 101   | WORLD HISTORY I        | Fall 2019   |         | 3.00    | 🛧 Planned     |         |
| Request EnrollmentVerification       | MAT 147   | STATISTICS             | Summer 2019 |         | 3.00    | 🛧 Planned     |         |
|                                      | BUS 252   | BUSINESS LAW I         | Spring 2019 | т       | 3.00    | + Transferred |         |
|                                      | CHE 130   | GENERAL CHEMISTRY I    | Spring 2019 | A-      | 4.00    | 🕑 Taken       |         |
|                                      | ENL 110   | FOUNDATIONS OF WRITING | Spring 2019 | т       | 3.00    | + Transferred |         |
|                                      | ENL 110   | FOUNDATIONS OF WRITING | Spring 2019 | B+      | 3.00    | 🕑 Taken       |         |
|                                      | HST 101   | WORLD HISTORY I        | Spring 2019 | т       | 3.00    | + Transferred |         |
|                                      | HST 104   | ATLANTIC WORLD         | Spring 2019 | B+      | 3.00    | 🕑 Taken       |         |
|                                      | MAT 103   | MATH FOR LIBERAL ARTS  | Spring 2019 | В       | 3.00    | 🕑 Taken       |         |
|                                      | SMS 194   | HEALTH AND WELLNESS    | Spring 2019 | А       | 3.00    | 🕑 Taken       |         |

### 3. In the menu bar, click on "Request Enrollment Verification".

4. Select one of the processing options in the first drop-down menu: "Allow to Print from my Browser" or "Request Institution to Mail".

**Note:** If you choose to print from your browser, please follow Steps 5-6. If you request the university to mail the report, please proceed to Step

| < Student Homepage             | Self Serv Enroll Verif Req                                                                                                    | <b>^</b> 📽 : |
|--------------------------------|----------------------------------------------------------------------------------------------------|--------------|
| Course History                 | Select Processing Options                                                                                                    |              |
| 🕞 View Grades                  | Allow to Print from My Browser  Academic Institution Salem State University                                                   |              |
| View Unofficial Transcript     | <ul> <li>☑ Include My Program and Plan</li> <li>☑ Include My Earned Degrees</li> <li>☑ Include My Tearned Come SDI</li> </ul> |              |
| Request Official Transcript    | Select desired term or leave blank for all terms                                                                              |              |
| View Transfer Credit Report    | Submit                                                                                                    |              |
| Request EnrollmentVerification | I Go to top                                                                                                    |              |
|                                |                                                                                                    |              |

5. **Allow to Print from my Browser:** Indicate in the check boxes if on the report you would like to include: "My Program and Plan", "My Earned Degrees", and/or "My Term and Cum GPA". Next, select your desired term in the last drop-down box, or leave the box blank if you would like all terms to appear on the report. Lastly in this step, click "Submit".

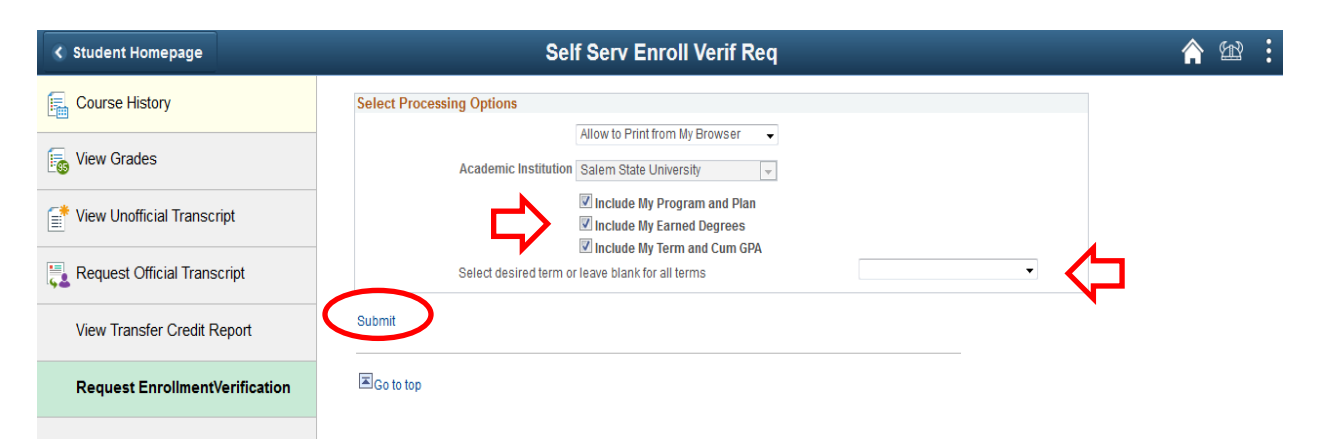

6. You will see at the bottom of the report that you can click on "Printer Friendly Version" to generate a PDF version of the report for printing.

**Note:** Make sure that your pop-up blockers are disabled so you may access the report.

| < Student Homepage             | Self                           | Serv Enroll Verif Req                            | 🏫 📾 🗄 |
|--------------------------------|--------------------------------|--------------------------------------------------|-------|
| Course History                 | Salem, MA 01970                |                                                  |       |
| is View Grades                 | United States                  |                                                  |       |
| View Unofficial Transcript     | United States                  |                                                  | ſ     |
| 🔩 Request Official Transcript  | Enrollmen                      | t Verification as of May 28, 2019                |       |
| View Transfer Credit Report    | Name: Salem State Student      | ID Nbr: 0910012                                  |       |
| Request EnrollmentVerification |                                | SSN: XXX-XXX-XXXXX                               |       |
|                                |                                | Current Program of Study                         |       |
|                                | Career                         | Academic Program Exp Comp Dt Career GPA          |       |
|                                | Graduate                       | Graduate Non-Matriculating                       |       |
|                                | Undergraduate                  | Bertolon Sch of Business (Day) 08/30/2019 3.475  |       |
|                                | Academic Plan                  | Degree Declare Dt Sub-Plan                       |       |
|                                | Graduate Non-Matriculating     | 05/19/2019                                       |       |
|                                | Business Administration        | BSBA 01/10/2019                                  |       |
|                                |                                | Enrollment History                               |       |
|                                | Term                           | Career Begin Date End Date Units GFA Status      |       |
|                                | Spring 2019                    | UGRD 01/10/2019 05/13/2019 16.00 3.475 Full-Time |       |
|                                | Cancel Printer Friendly Versio | n                                                |       |
|                                | I Go to top                    |                                                  |       |
|                                |                                |                                                  |       |

7. **Request Institution to Mail:** Under "Enter Recipient Address Information", you may indicate the number of copies you would like to be mailed.

| < Student Homepage             | Self Serv Enroll Verif Req                                                                                                    |  |
|--------------------------------|----------------------------------------------------------------------------------------------------|--|
| Course History                 | Select Processing Options                                                                                                    |  |
| iew Grades                     | Request Institution to Mail     Date to be Printed 05/29/2019       Academic Institution     Salem State University                                                                               |  |
| View Unofficial Transcript     | ☑ Include My Program and Plan ☑ Include My Earned Degrees                                                                                                    |  |
| Request Official Transcript    | Clude My Term and Cum GPA Select desired term or leave blank for all terms     Spring 2019                                                                                                    |  |
| View Transfer Credit Report    | To enter additional addresses to this request, select Add. To review other addresses<br>in this request, use the navigation links.<br>**Incomplete address information will delay your request.** |  |
| Request EnrollmentVerification | Enter Recipient Address Information                                                                                                    |  |
|                                | "Number of Copies Required Add Delete<br>Send To My Address<br>Send to<br>Country United States<br>Address<br>Edit Address                                                                        |  |
|                                | Submit                                                                                                    |  |
|                                | A Containing                                                                                                    |  |

Note: If you would like to have the enrollment verification sent to your address, please follow Steps 8-10. If you would like the verification sent elsewhere, proceed to Step 12.

8. **Send To My Address:** Select the check box next to "Send to My Address". Then, double check or enter your name in the text box next to "Send to". A Box will pop-up that reads "Address Type". Please indicate if you would like it sent to your home or permanent address in the drop-down menu.

| 🔇 Student Homepage             | Self Serv Enroll Verif Req                                                                                                    | 🏫 e |
|--------------------------------|----------------------------------------------------------------------------------------------------|-----|
| Course History                 | Select Processing Options                                                                                                    |     |
| View Grades                    | Request Institution to Mail     Date to be Printed 05/29/2019       Academic Institution     Salem State University                                                                               |     |
| View Unofficial Transcript     | Include My Program and Plan     Include My Earned Degrees     ■      Include My Earned Degrees                                                                                                    |     |
| Request Official Transcript    | Select desired term or leave blank for all terms Spring 2019                                                                                                    |     |
| View Transfer Credit Report    | To enter additional addresses to this request, select Add. To review other addresses<br>in this request, use the navigation links.<br>**Incomplete address information will delay your request.** |     |
| Request EnrollmentVerification | Enter Recipient Address Information                                                                                                    |     |
|                                | *Number of Copies Required 1 Add Delete                                                                                                    |     |
|                                | Send to My Address Address Type                                                                                                    |     |
|                                | Send to Calent state student                                                                                                    |     |
|                                | Address                                                                                                    |     |
|                                | Edit Address                                                                                                    |     |
|                                |                                                                                                    |     |
|                                |                                                                                                    |     |
|                                |                                                                                                    |     |
|                                | Submit                                                                                                    |     |

9. You will be re-directed to a page where you need to either enter your address, or verify your address that was already in the system. Please check/ input the country, street address, state, and postal/ zip code. Then, click "OK".

| <ul> <li>Student Homepage</li> </ul> | Verify Address:                                                     |  |  |  |
|--------------------------------------|---------------------------------------------------------------------|--|--|--|
| Course History                       | Verify Address:                                                     |  |  |  |
| is View Grades                       | Country United States Change Country Address 1 352 Lafayette Street |  |  |  |
| 📑 View Unofficial Transcript         | Address 2 Address 3                                                 |  |  |  |
| a Request Official Transcript        | City Salem                                                          |  |  |  |
| View Transfer Credit Report          | State MA Q Massachusetts Postal                                     |  |  |  |
| Request EnrollmentVerification       | County                                                              |  |  |  |
|                                      | OK Cancel                                                           |  |  |  |

#### 10. Click "Submit".

| < Student Homepage             | Self Serv Enroll Verif Req                                                                                                    | 🏫 🖗 |
|--------------------------------|----------------------------------------------------------------------------------------------------|-----|
| Course History                 | Select Processing Options                                                                                                    |     |
| View Grades                    | Request Institution to Mail     •     Date to be Printed 05/29/2019     •       Academic Institution     Salem State University     •                                                                                                    |     |
| View Unofficial Transcript     | ✓ Include My Program and Plan ✓ Include My Earned Degrees ✓ Include My Earned Degrees                                                                                                    |     |
| 🔁 Request Official Transcript  | Select desired term or leave blank for all terms                                                                                                    |     |
| View Transfer Credit Report    | To enter additional addresses to this request, select Add. To review other addresses<br>in this request, use the navigation links.<br>**Incomplete address information will delay your request.**                                                                                                    |     |
| Request EnrollmentVerification | Enter Recipient Address Information                                                                                                    |     |
|                                | *Number of Copies Required     2     Add     Delete       Image: Send To My Address     Address Type     Home     Image: Send To Send To |     |
|                                | Country United States Address 352 Lafayette Street Edit Address Salem, MA 01970                                                                                                    |     |
|                                |                                                                                                    |     |
|                                | Submit                                                                                                    |     |

11. On the confirmation page, look for the blue check to see that your submission was successful.

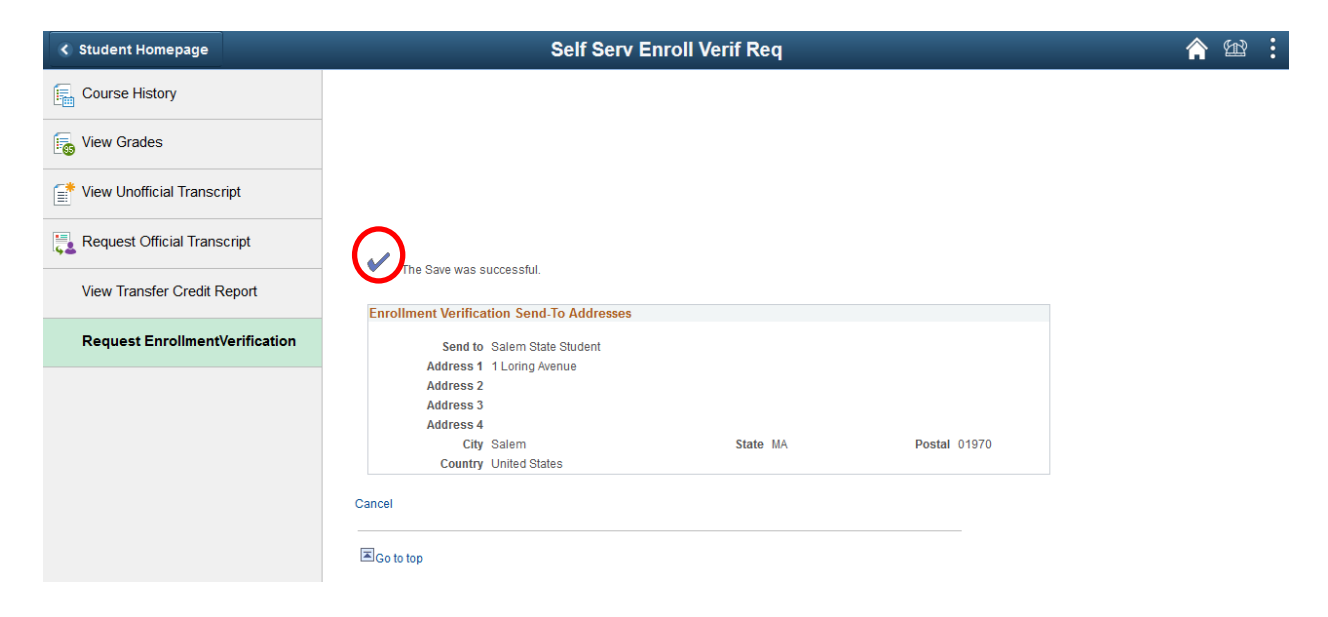

12. **Send to another address:** After indicating the number of copies that you would like to be mailed, type in the name for the first line of the address in the text box next to "Send to". Then, click "Edit Address". i.e. "Attn: John Smith", "Harvard Law School"

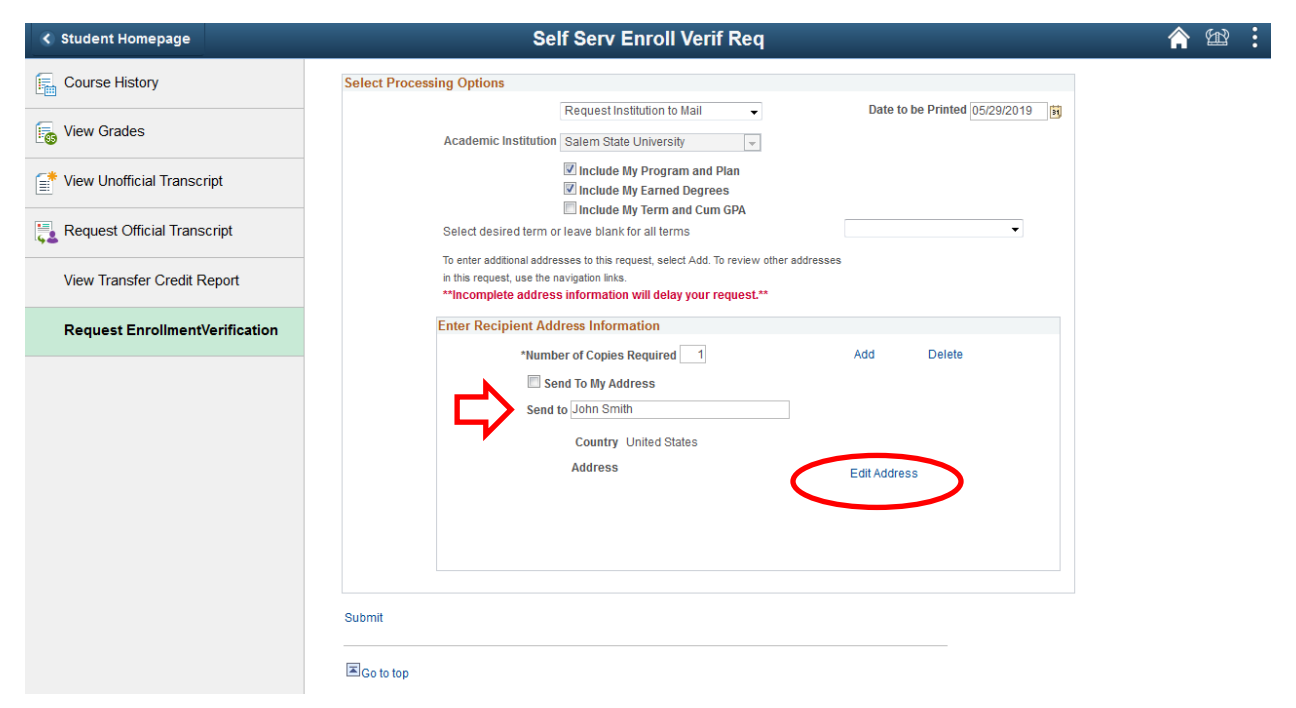

# 13. Enter the street address, city, state, and postal/ zip code. Then, click "OK".

| <ul> <li>Student Homepage</li> </ul> | Edit Address                                                        | <b>^</b> 😢 : |
|--------------------------------------|---------------------------------------------------------------------|--------------|
| Course History                       | Edit Address                                                        |              |
| is View Grades                       | Country United States Change Country Address 1 352 Lafayette Street |              |
| 📑 View Unofficial Transcript         | Address 2 Address 3                                                 |              |
| Request Official Transcript          | City Salem<br>State MA O Massachusette                              |              |
| View Transfer Credit Report          | Postal 01970                                                        |              |
| Request EnrollmentVerification       | County                                                              |              |
|                                      | OK Cancel                                                           |              |

### 14. Click "Submit" on the bottom left-hand side of the page.

| < Student Homepage             | Self Serv Enroll Verif Req                                                                                                    |                               | â | En? | : |
|--------------------------------|----------------------------------------------------------------------------------------------------|-------------------------------|---|-----|---|
| Course History                 | Select Processing Options                                                                                                    |                               |   |     |   |
| Contraction View Grades        | Academic Institution State University -                                                                                                    | Date to be Printed 05/29/2019 |   |     |   |
| View Unofficial Transcript     | Include My Program and Plan     Include My Earned Degrees                                                                                                    |                               |   |     |   |
| Request Official Transcript    | Select desired term or leave blank for all terms                                                                                                    | Spring 2019 🔹                 |   |     |   |
| View Transfer Credit Report    | To enter additional addresses to this request, select Add. To review other addresses<br>in this request, use the navigation links.<br>***Incomplete address information will delay your request.** |                               |   |     |   |
| Request EnrollmentVerification | Enter Recipient Address Information                                                                                                    |                               |   |     |   |
|                                | "Number of Copies Required 1<br>Send To My Address                                                                                                    | Add Delete                    |   |     |   |
|                                | Send to John Smith                                                                                                    |                               |   |     |   |
|                                | Address 352 Lafayette Street<br>Salem, MA 01970                                                                                                    | Edit Address                  |   |     |   |
|                                |                                                                                                    |                               |   |     |   |
|                                | Submit                                                                                                    |                               |   |     |   |

# 15. On the confirmation page, look for the blue check to see that your submission was successful.

| < Student Homepage                                                                                                    | Self Serv Enroll Verif Re                                                                                                    | q               | Â | B | : |
|----------------------------------------------------------------------------------------------------|----------------------------------------------------------------------------------------------------|-----------------|---|---|---|
| Course History                                                                                                    |                                                                                                    |                 |   |   |   |
| is View Grades                                                                                                    |                                                                                                    |                 |   |   |   |
| 📑 View Unofficial Transcript                                                                                                    |                                                                                                    |                 |   |   |   |
| accepted and the second second |                                                                                                    |                 |   |   |   |
| View Transfer Credit Report                                                                                                    | The Save was successful.                                                                                                    |                 |   |   |   |
| Request EnrollmentVerification                                                                                                    | Send to John Smith<br>Address 1 352 Lafayette Street<br>Address 2<br>Address 3<br>Address 4<br>City Salem State<br>Country United States<br>Cancel | MA Postal 01970 |   |   |   |